# INSTRUKCJA OBSŁUGI SmartyFit 3

(Inteligentna opaska)

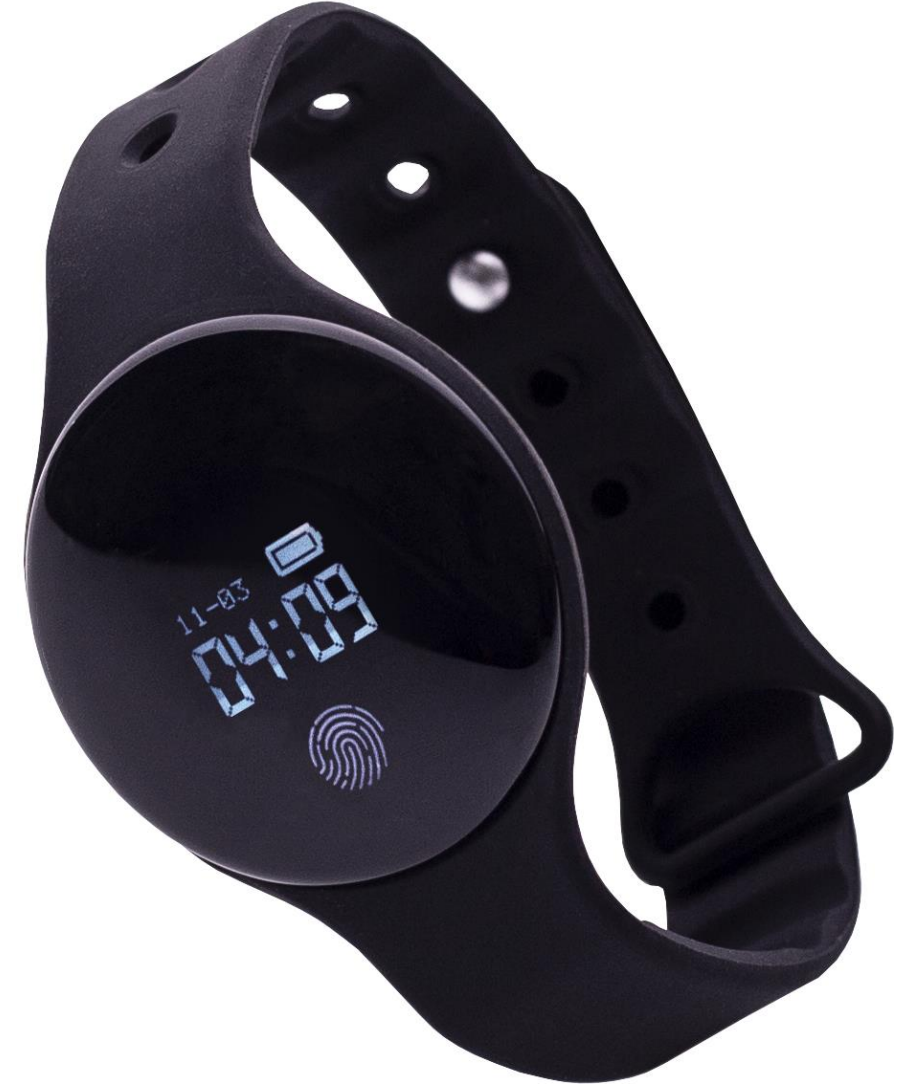

#### Nr partii: **201807 Tworzymy dla Ciebie**.

Dziękujemy za wybranie urządzenia marki Hykker. Produkt został zaprojektowany z myślą o Tobie, dlatego robimy wszystko, aby korzystanie z niego sprawiało Ci przyjemność. Zadbaliśmy, aby elegancja, funkcjonalność oraz wygoda użytkowania łączyły się z przystępną ceną. W trosce o Twoje bezpieczeństwo zalecamy uważne przeczytanie poniższej instrukcji obsługi.

#### Punkt przyjmowania sprzętu:

mPTech Sp. z o.o. ul. Krakowska 119 50-428 Wrocław Polska

Infolinia: (+48 71) 71 77 400 E-mail: kontakt@hykker.com

1 Snis treści

#### Dane producenta:

mPTech Sp. z o.o. ul. Nowogrodzka 31 00-511 Warszawa Polska

#### Strona www:

www.hykker.com Wyprodukowane w Chinach

| 1. Spis treści                               | 2  |
|----------------------------------------------|----|
| 2. Bezpieczeństwo użytkowania                | 3  |
| 3. Korzystanie z instrukcji obsługi          | 5  |
| 4. Specyfikacja techniczna                   | 6  |
| 4.1 Dane techniczne                          | 6  |
| 4.2 Zawartość opakowania                     | 6  |
| 5. Opis urządzenia                           | 7  |
| 6. Opaska i jej elementy                     | 8  |
| 7. Przed pierwszym uruchomieniem             | 9  |
| 8. Funkcja automatycznego uśpienia ekranu    | 10 |
| 9. Tryb autonomiczny                         | 10 |
| 10. Współpraca z systemem Android            | 11 |
| 11. Wstępna konfiguracja aplikacji GetFitPro | 12 |
| 12. Obsługa aplikacji GetFitPro              | 16 |
| 12.1 Zakładka "GŁÓWNA"                       |    |
| 12.2 Zakładka "TRASA"                        |    |
| 12.3 Zakładka "FUNKCJE"                      |    |
| 12.4 Zakładka "KONTO"                        |    |
| 13. Rozwiązywanie problemów                  | 21 |
| 14. Uwagi dotyczące poprawnego używania      |    |
| akumulatora                                  | 22 |

| 15. Konserwacja urządzenia                   | 23 |
|----------------------------------------------|----|
| 16. Bezpieczeństwo otoczenia                 | 23 |
| 17. Prawidłowa utylizacja zużytego sprzętu   | 24 |
| 18. Prawidłowa utylizacja zużytych baterii i |    |
| akumulatorów                                 | 25 |
| 19. Deklaracja zgodności z dyrektywami Unii  |    |
| Europejskiej                                 | 25 |

### 2. Bezpieczeństwo użytkowania

Zapoznaj się uważnie z podanymi tu wskazówkami. Nieprzestrzeganie tych wskazówek może być niebezpieczne lub niezgodne z prawem.

# -ZAKŁÓCENIA-

Nie włączaj urządzenia w miejscach, w których zabrania się korzystania z urządzeń elektronicznych, ani wtedy, gdy może to spowodować zakłócenia lub inne zagrożenia. Wszystkie urządzenia bezprzewodowe mogą powodować zakłócenia mogące wpływać na pracę innych urządzeń. Wyłącz urządzenie w samolocie, ponieważ może ono zakłócać pracę innych znajdujących się w nim urządzeń. Urządzenie może zakłócać pracę sprzętu medycznego w szpitalach i placówkach ochrony zdrowia. Stosuj się do wszelkiego rodzaju zakazów, przepisów i ostrzeżeń przekazywanych przez personel.

*– PROWADZENIE POJAZDÓW I OBSŁUGA MASZYN–* Nie korzystaj z urządzenia podczas prowadzenia pojazdów i obsługi maszyn.

### -PROFESJONALNY SERWIS-

Ten produkt może naprawiać wyłącznie wykwalifikowany serwis producenta lub autoryzowany punkt serwisowy. Naprawa urządzenia przez niewykwalifikowany lub nieautoryzowany serwis grozi uszkodzeniem urządzenia i utratą gwarancji.

# -NIEPEŁNOSPRAWNI RUCHOWO LUB PSYCHICZNIE-

Urządzenie nie powinno być obsługiwane przez osoby (w tym także dzieci) o ograniczonych predyspozycjach ruchowych lub psychicznych i przez osoby niemające doświadczenia w obsłudze sprzętu elektronicznego. Mogą one z niego korzystać jedynie pod nadzorem osób odpowiadających za ich bezpieczeństwo.

#### -DZIECI-

Urządzenie nie jest zabawką. Moduł może zostać połknięty przez dziecko lub spowodować zadławienie. W trosce o bezpieczeństwo dzieci przechowuj urządzenie i jego akcesoria poza ich zasięgiem.

# -WODA I INNE PŁYNY-

Nie narażaj urządzenia na działanie wody i innych płynów. Może to niekorzystnie wpłynąć na pracę i żywotność podzespołów elektronicznych. Unikaj pracy w środowisku o dużej wilgotności – zaparowane kuchnie, łazienki, deszczowa pogoda. Drobinki wody mogą spowodować pojawienie się wilgoci w urządzeniu, a to nie wpływa korzystnie na pracę elektronicznych podzespołów.

# -AKUMULATORY I AKCESORIA-

Unikaj wystawiania akumulatora na działanie bardzo niskich lub bardzo wysokich temperatur (poniżej 0°C / 32°F lub powyżej 40°C / 104°F). Ekstremalne temperatury mogą mieć wpływ na pojemność i żywotność akumulatora. Nie narażaj akumulatora na kontakt z płynami i metalowymi przedmiotami, gdyż może to doprowadzić do jego całkowitego lub częściowego uszkodzenia. Akumulatora używaj tylko zgodnie z jego przeznaczeniem. Nie niszcz, nie uszkadzaj ani nie wrzucaj akumulatora do ognia – może to być niebezpieczne i spowodować pożar. Zużyty lub uszkodzony akumulator umieść w specjalnym pojemniku. Przeładowanie akumulatora może spowodować jego uszkodzenie, dlatego nie ładuj jednorazowo akumulatora dłużej niż 1 dzień. Zamontowanie akumulatora nieodpowiedniego typu grozi jego wybuchem. Nie otwieraj akumulatora. Utylizuj akumulator zgodnie z instrukcją. Nieużywaną ładowarkę odłącz od zasilania. W przypadku uszkodzenia przewodu ładowarki nie naprawiaj go, tylko wymień ładowarkę na nową. Używaj tylko oryginalnych akcesoriów producenta.

## <u>3. Korzystanie z instrukcji obsługi</u>

Urządzenie oraz zrzuty ekranu zamieszczone w tej instrukcji mogą się różnić od występujących w rzeczywistym produkcie. Akcesoria dołączone do zestawu mogą wyglądać inaczej niż w niniejszej instrukcji.

| <u>4. Specyfikacja techniczna</u> |                                                                                                    |  |
|-----------------------------------|----------------------------------------------------------------------------------------------------|--|
| 4.1 Dane techniczne               |                                                                                                    |  |
| Model                             | SmartyFit 3                                                                                                    |  |
| Ekran                             | OLED                                                                                                    |  |
| Komunikacja                       | Bluetooth 4.0                                                                                                    |  |
| Kompatybilny                      | Android 4.4 lub iOS 7.1 i nowsze                                                                                                    |  |
| Aplikacja                         | GetFitPro                                                                                                    |  |
| Funkcje                           | Krokomierz, pomiar przebytego<br>dystansu, obliczanie spalonych<br>kalorii, monitorowanie czasu snu<br>i zbyt długiego siedzenia w bezruchu,<br>data i godzina, alarm i budzik<br>wibracyjny, przypominanie o piciu<br>wody, wyzwalanie kamery<br>w sparowanym smartfonie |  |
| Klasa<br>wodoszczelności          | IP2X                                                                                                    |  |
| Akumulator                        | Li-ion 3,7 V <b>===</b> 50 mAh<br>(czuwanie do 10 dni)                                                                                                    |  |
| Zasilanie                         | USB 5V 📰 100 mA                                                                                                    |  |

# 4.2 Zawartość opakowania

- Inteligentna opaska SmartyFit 3
- Przewód USB-microUSB (do ładowania)
- Opaska do zawieszania
- Karta gwarancyjna
- Instrukcja obsługi

A Jeśli brakuje którejkolwiek z powyższych pozycji lub jest ona uszkodzona, skontaktuj się ze sprzedawcą.

Radzimy zachować opakowanie na wypadek ewentualnej reklamacji.

Wygląd produktu (kształt i kolory) mogą odbiegać od prezentowanych na zdjęciach i rysunkach w niniejszej instrukcji.

Ta instrukcja jest dostępna w formacie cyfrowym na stronie internetowej producenta.

# <u>5. Opis urządzenia</u>

Opaska SmartyFit 3 służy do monitorowania aktywności fizycznej i przeznaczona jest do noszenia na nadgarstku. Wyświetla aktualną godzinę, ilość wykonanych kroków, liczbę spalonych kalorii, przebyty dystans oraz długość snu.

Wbudowany moduł **Bluetooth 4.0** umożliwia bezprzewodowe połączenie opaski ze smartfonem zgodnym z tym standardem i rozszerzenie jej funkcjonalności m.in. o monitorowanie snu, dziennych osiągnięć, a także bezprzewodowy wyzwalacz migawki aparatu.

Aby móc wykorzystać pełne możliwości opaski, smartfon musi działać pod kontrolą systemu operacyjnego Android 4.4 lub nowszej wersji, a także być wyposażony w moduł <u>Bluetooth 4.0.</u>

L Upewnij się, że Twój smartfon spełnia wszystkie wymagania dotyczące współpracy z opaską.

# <u>6. Opaska i jej elementy</u>

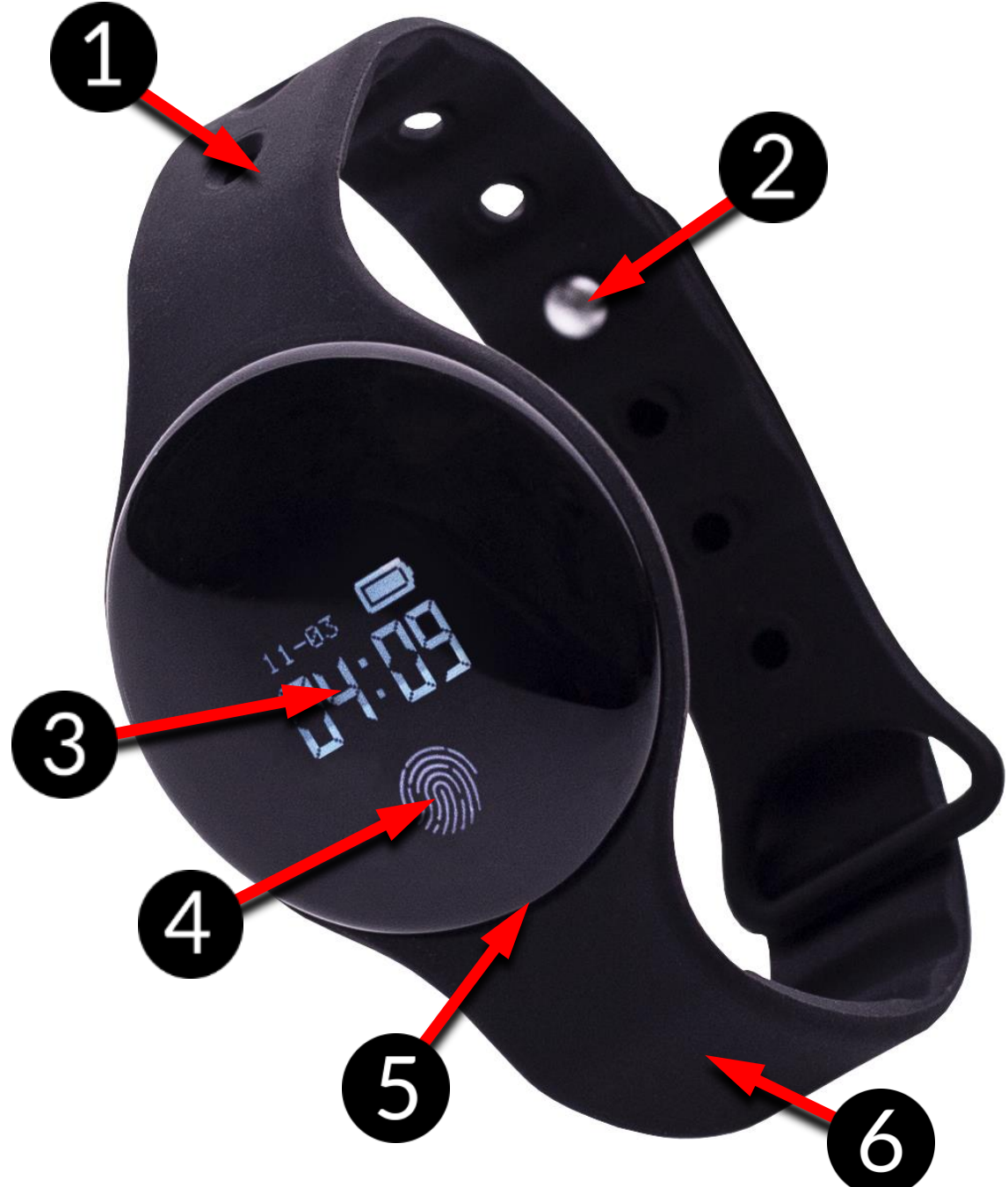

- 1. Pasek
- 2. Zapięcie
- 3. Moduł z wyświetlaczem
- 4. Przycisk dotykowy
- 5. Gniazdo microUSB (do ładowania akumulatora)
- 6. Pasek

# 7. Przed pierwszym uruchomieniem

- 1. Wyjmij urządzenie wraz z przewodem do ładowania z opakowania.
- 2. Wyjmij delikatnie moduł z silikonowej opaski uważając, aby jej nie uszkodzić.
- 3. Podłącz wtyczkę microUSB przewodu do gniazda w module.
- 4. Podłącz wtyczkę USB przewodu do gniazda USB w źródle energii (komputerze, laptopie, ładowarce sieciowej, power banku). Na wyświetlaczu urządzenia pojawi się animowany symbol ładowania.

Nieprawidłowe podłączenie przewodu USB może spowodować uszkodzenie urządzenia lub zasilacza. Żadne uszkodzenia wynikające z nieprawidłowej obsługi nie są objęte gwarancją.

Nie rób niczego "na siłę", gdyż może to spowodować uszkodzenie urządzenia, wtyczki lub gniazda w urządzeniu lub źródle energii.

Podczas ładowania urządzenie może się nagrzewać. To normalne zjawisko i nie powinno wpływać na trwałość ani wydajność urządzenia.

ANie pozostawiaj urządzenia bez nadzoru podczas ładowania.

- 5. Gdy symbol ładowania stanie się statyczny, będzie to oznaczało, że akumulator jest już naładowany i należy zakończyć ładowanie.
- 6. Odłącz wtyczki z gniazd opaski i źródła energii.
- 7. Włóż delikatnie moduł na jego miejsce w opasce.

Akumulator urządzenia ładuj tylko przy użyciu dołączonego do zestawu przewodu USB. W przypadku problemów z akumulatorem skontaktuj się z centrum serwisowym producenta. Używaj wyłącznie akcesoriów zatwierdzonych przez producenta urządzenia. Używanie niezatwierdzonych akcesoriów może spowodować eksplozję akumulatora i uszkodzenie urządzenia. Aby kontynuować korzystanie z urządzenia, naładuj go. Po całkowitym rozładowaniu akumulatora, urządzenie może dać się uruchomić dopiero po kilku minutach ładowania.

## <u>8. Funkcja automatycznego uśpienia ekranu</u>

Inteligentna opaska SmartyFit 3 pracuje w trybie ciągłym, jeśli tylko jej akumulator na to pozwala. Nie ma potrzeby jej włączania / wyłączania, natomiast w celu oszczędzania energii jej ekran automatycznie wyłącza się po 5 sekundach bezczynności.

## 9. Tryb autonomiczny

Wyświetlacz inteligentnej opaski SmartyFit 3 podczas noszenia można aktywować poprzez podniesienie w kierunku twarzy lub przez naciśnięcie przycisku dotykowego, a kolejne jego naciśnięcia zmieniają wyświetlane informacje:

- godzina, data, stan akumulatora,
- ilość wykonanych kroków,
- szacunkowa przebyta odległość,
- szacunkowa wartość spalonych kalorii,
- adres MAC urządzenia (przydatny przy parowaniu urządzenia).

# 10. Współpraca z systemem Android

Połączenie opaski SmartyFit 3 ze smartfonem umożliwia dostęp do większej ilości funkcji.

Pamiętaj, że inteligentna opaska SmartyFit 3 jest kompatybilna ze smartfonami z systemem operacyjnym Android 4.4 lub nowszym oraz modułem Bluetooth 4.0.

Aby połączyć ją ze smartfonem pobierz aplikację GetFitPro wyszukując ją samodzielnie w Google Play Iub zeskanuj poniższy kod QR:

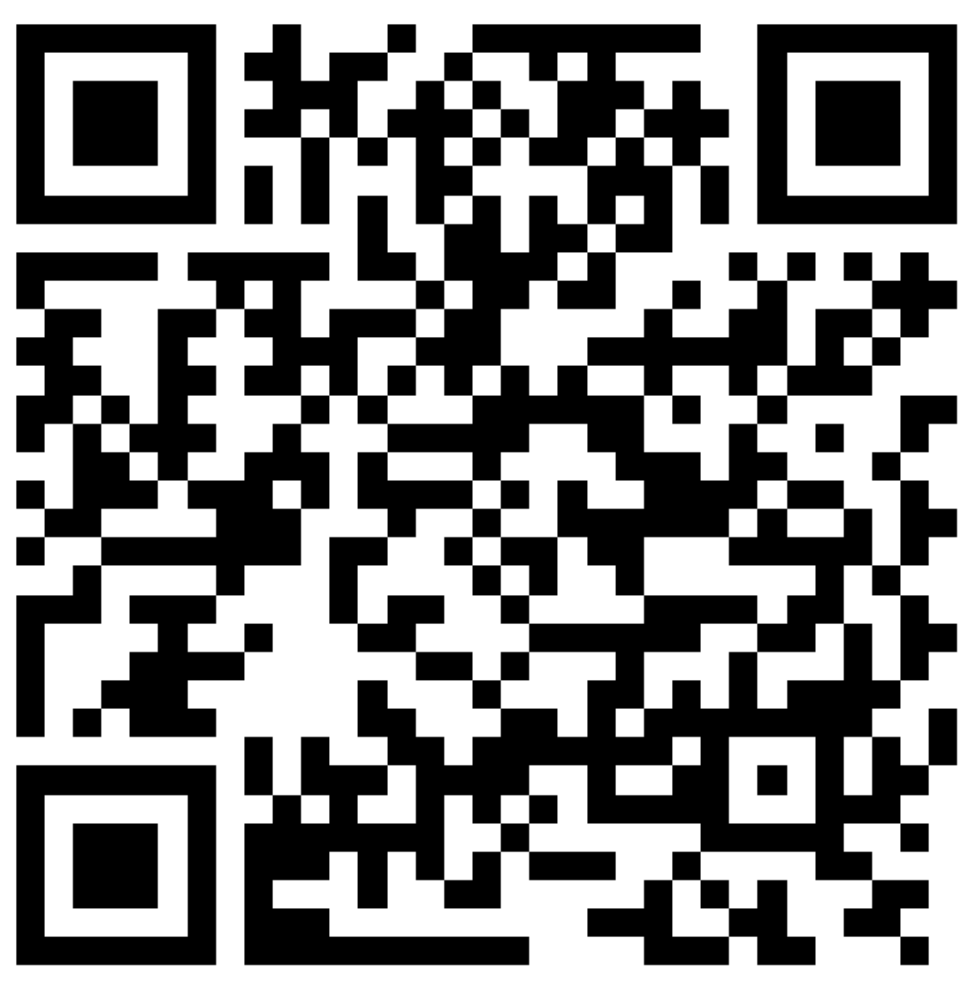

Crafiki prezentowane w dalszej części instrukcji mogą się różnić od dostępnych w zainstalowanej przez użytkownika aplikacji w zależności od wersji aplikacji i systemu operacyjnego dostępnego w smartfonie.

## **11. Wstępna konfiguracja aplikacji GetFitPro** Uruchom aplikację GetFitPro. Po uruchomieniu pojawi się ekran logowania.

| Wprowadź adres emial                   |  |
|----------------------------------------|--|
| 2 /////                                |  |
| Hasło                                  |  |
| Zapomniałeś hasła?                     |  |
| Zaloguj                                |  |
|                                        |  |
| Problem z logowaniem lub<br>logowaniem |  |
| Zaloguj się i zaakceptujWarunki usługi |  |
| Zaloguj jako gość Zarejestruj się      |  |
|                                        |  |
|                                        |  |
| Alibaba Lloud Aliyun.com               |  |
|                                        |  |

Trzeba tam podać swój e-mail i hasło. Jeśli konto nie było wcześniej zakładane, to należy je założyć wybierając opcję "Zarejestruj się". Możesz także korzystać z aplikacji wybierając opcję "Zaloguj jako gość". Przy rejetracji należy podać e-mail, wpisać dwa razy wybrane przez siebie hasło i poczekać aż na podany adres dojdzie e-mail z kodem weryfikującym je i wpisać w odpowiednie pole.

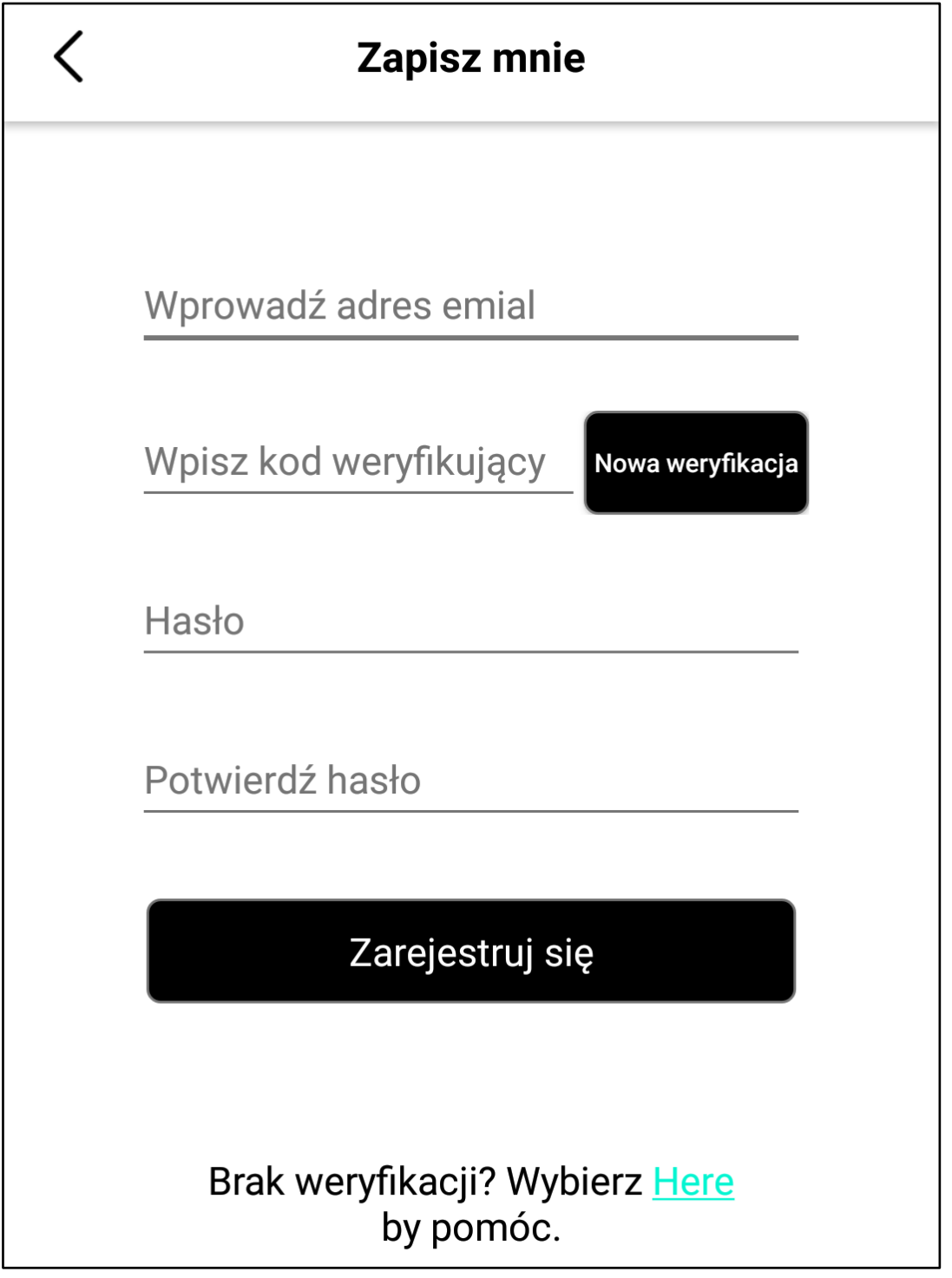

SmartyFit 3

Kolejny ekran pozwala spersonalizować aplikację. Można wybrać zdjęcie lub awatara, podać swoje imię lub inną nazwę, wybrać płeć, datę narodzin, wzrost i wagę. System wyliczy na podstawie podanych danych wartość BMI. Pozwala także ustalić dzienny cel wykonanych kroków.

| <              | USTAWIENIA               |   |
|----------------|--------------------------|---|
|                |                          |   |
| lmie:          | Twoja nazwa              |   |
| Płeć:          | Mężczyzna                | > |
| Data narodzin: | 2018                     | > |
| Wzrost:        | 160.0cm                  | > |
| Waga:          | 50,0kg                   | > |
| BMI Co to?     | 19,53 Wartość prawidłowa |   |
|                | Następne                 |   |

© 2018 HYKKER. Wszystkie prawa zastrzeżone.

SmartyFit 3

Jeśli moduł Bluetooth jest wyłączony, to aplikacja poprosi o pozwolenie na jego włączenie wyświetlając komunikat.

> Aplikacja chce na tym urządzeniu włączyć Bluetooth.

> > ODMÓW ZEZWÓL

Potem pojawią się prośby o pozwolenie na wyświetlanie informacji na pasku powiadomień i o dostęp do lokalizacji. Następnie pojawi się ekran główny aplikacji.

#### Prośba o pozwolenie

Zezwalaj aplikacji na dostęp do tych uprawnień w celu używania pełnej funkcjonalności:

[uprawnienie paska powiadomień] służy do wysyłania powiadomień na twoje urządzenie

ANULUJ ZATWIERDŹ

#### Prośba o pozwolenie

Zezwalaj aplikacji na dostęp do tych uprawnień w celu używania pełnej funkcjonalności: [Dostęp do lokalizacji] Aby spróbować zidentyfikować lokalizację urządzeniai połączyć je

ANULUJ ZATWIERDŹ

# <u>12. Obsługa aplikacji GetFitPro</u> 12.1 Zakładka "GŁÓWNA"

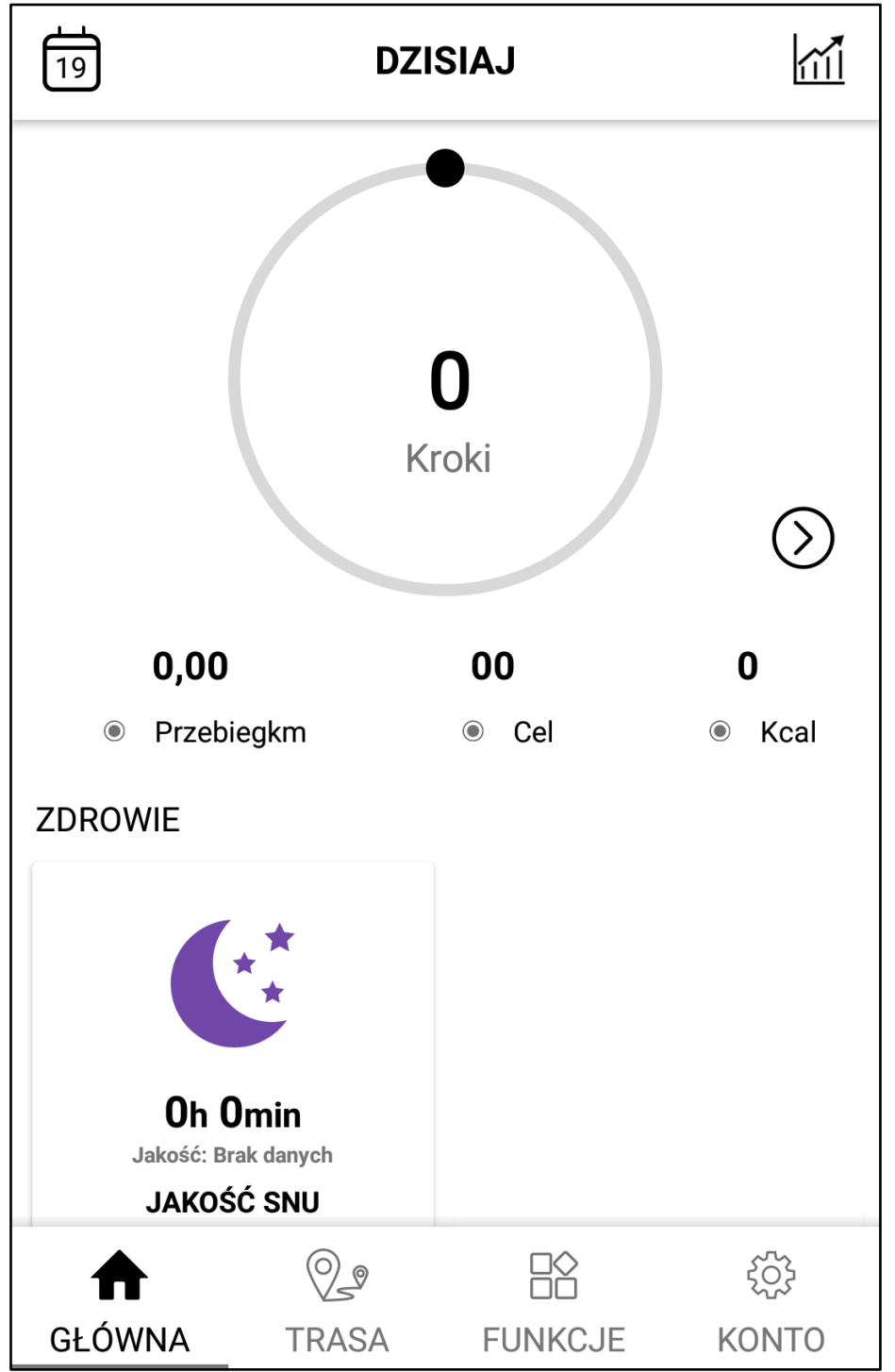

Aplikacja prezentuje dzień miesiąca (lewy górny róg), możliwość przeglądania statystyk tygodnia, miesiąca i roku (prawy górny róg), ilość wykonanych kroków w bieżącym dniu, przybliżona pokonana trasa, cel i przybliżona ilość spalonych kalorii.

#### © 2018 HYKKER. Wszystkie prawa zastrzeżone.

SmartyFit 3

| <                      | ANALIZA SNU                   |                              |
|------------------------|-------------------------------|------------------------------|
| Głęboki s              | en 📕 Niespokojny sen          | Przebudzenie                 |
| Oh Omin<br>Sen         | <b>Oh Omin</b><br>Głęboki sen | Brak danych                  |
| <b>OETAL</b>           | E Infor<br>wyni               | rmacje o dokładności<br>ików |
| Głęboki<br>sen         |                               | 0.0%                         |
| Niesp<br>okojny<br>sen |                               | 0.0%                         |
| Przebudz<br>enie       |                               | 0.0%                         |

Dodatkowo znajduje się tu możliwość przeglądania danych dotyczących snu – głęboki sen, niespokojny sen, przebudzenie oraz przybliżona ocena jego jakości.

A Dane dotyczące snu są obliczane przy wykorzystaniu ustalonych przez producenta algorytmów. Mogą odbiegać od rzeczywistych parametrów snu w zależności od nawyków użytkownika. Dane mogą zostać zaktualizowane po upłynięciu kilkudziesięciu minut od obudzenia, gdyż muszą zostać zanalizowane przez aplikację.

# 12.2 Zakładka "TRASA"

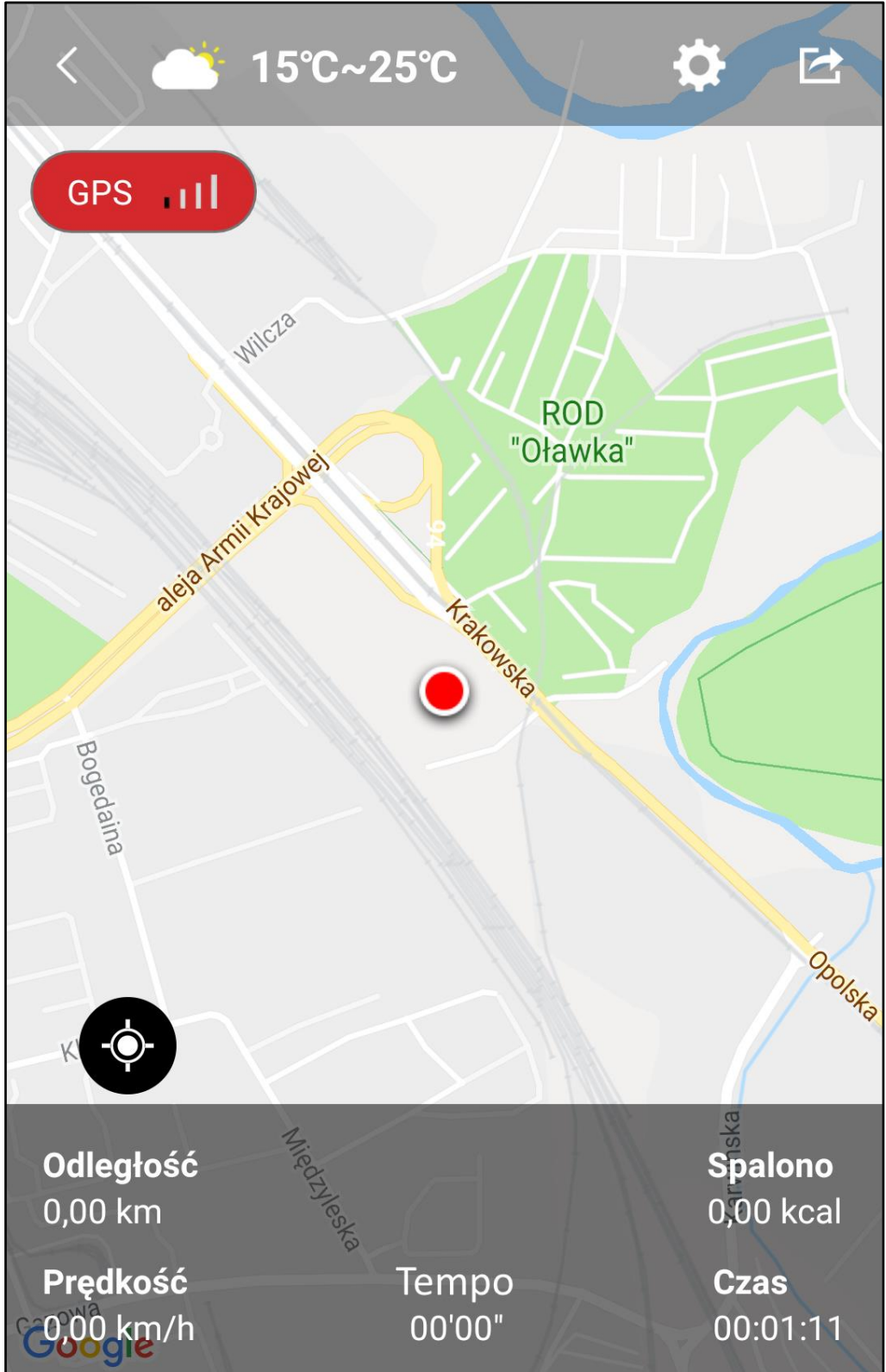

Pozwala wykorzystać nawigację w smartfonie do oznaczania trasy przebytej przez użytkownika, podając dodatkowo informacje o odległości, prędkości, tempie, spalonych kaloriach i czasie.

# 12.3 Zakładka "FUNKCJE"

Pozwala wyszukać i sparować opaskę "**Fit3**". Po sparowaniu prezentuje poziom naładowania akumulatora w opasce, pozwala uruchomić zdalne aktywowanie spustu migawki w aparacie, znaleźć opaskę, ustawić przypomnienia i alarm, przejrzeć kalendarz, ustawić powiadomienia, zaktualizować oprogramowanie opaski, ustawić jednostki aplikacji i format czasu, przywrócić ustawienia fabryczne, wyczyścić pamięć podręczną, rozłączyć urządzenie.

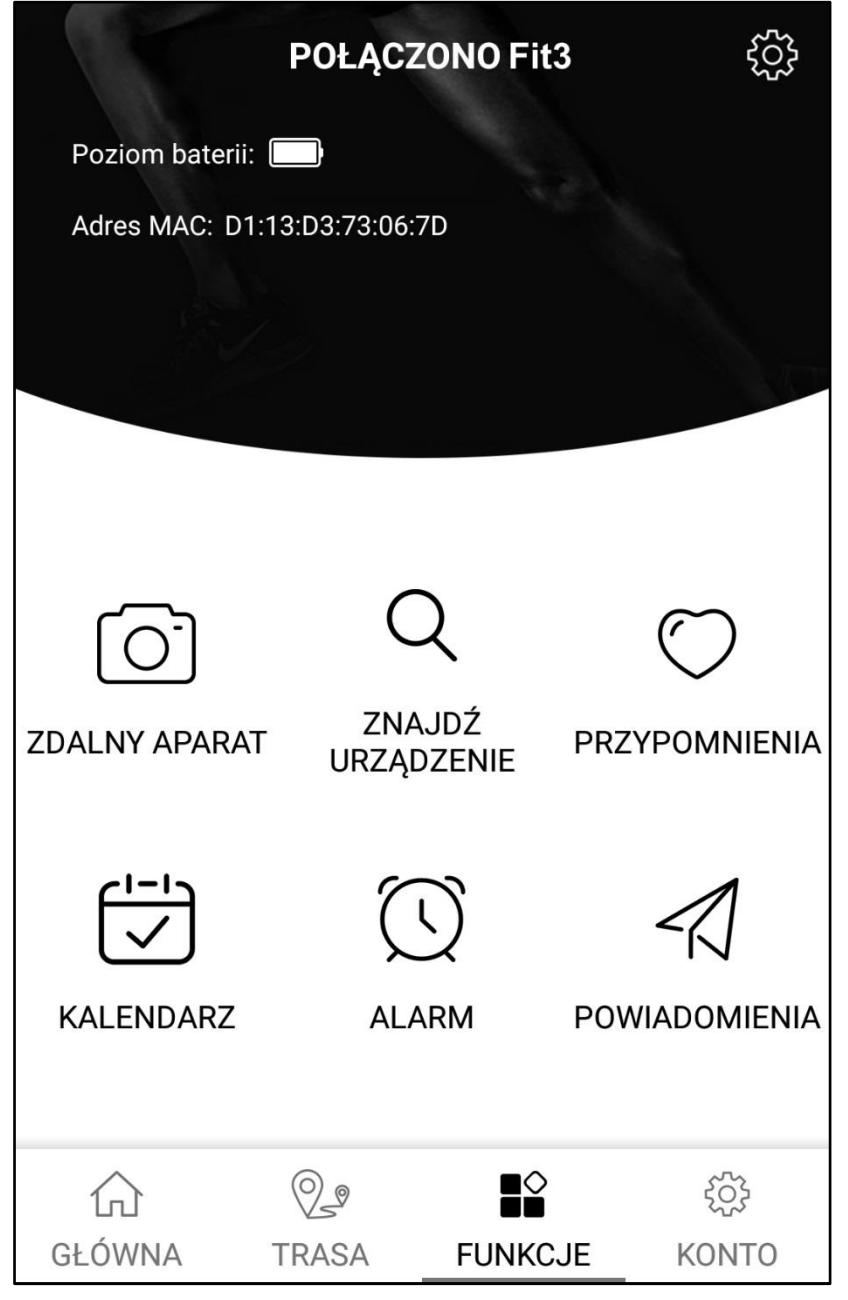

## 12.4 Zakładka "KONTO"

Oferuje podgląd na dane użytkownika i możliwość ich aktualizacji, rekordy – najlepszy dzień, tydzień i miesiąc, zaliczone cele, pozwala połączyć się z Google Fit, skontaktować się z twórcami aplikacji, uzyskać pomoc on-line (po angielsku), wylogować się z konta aplikacji.

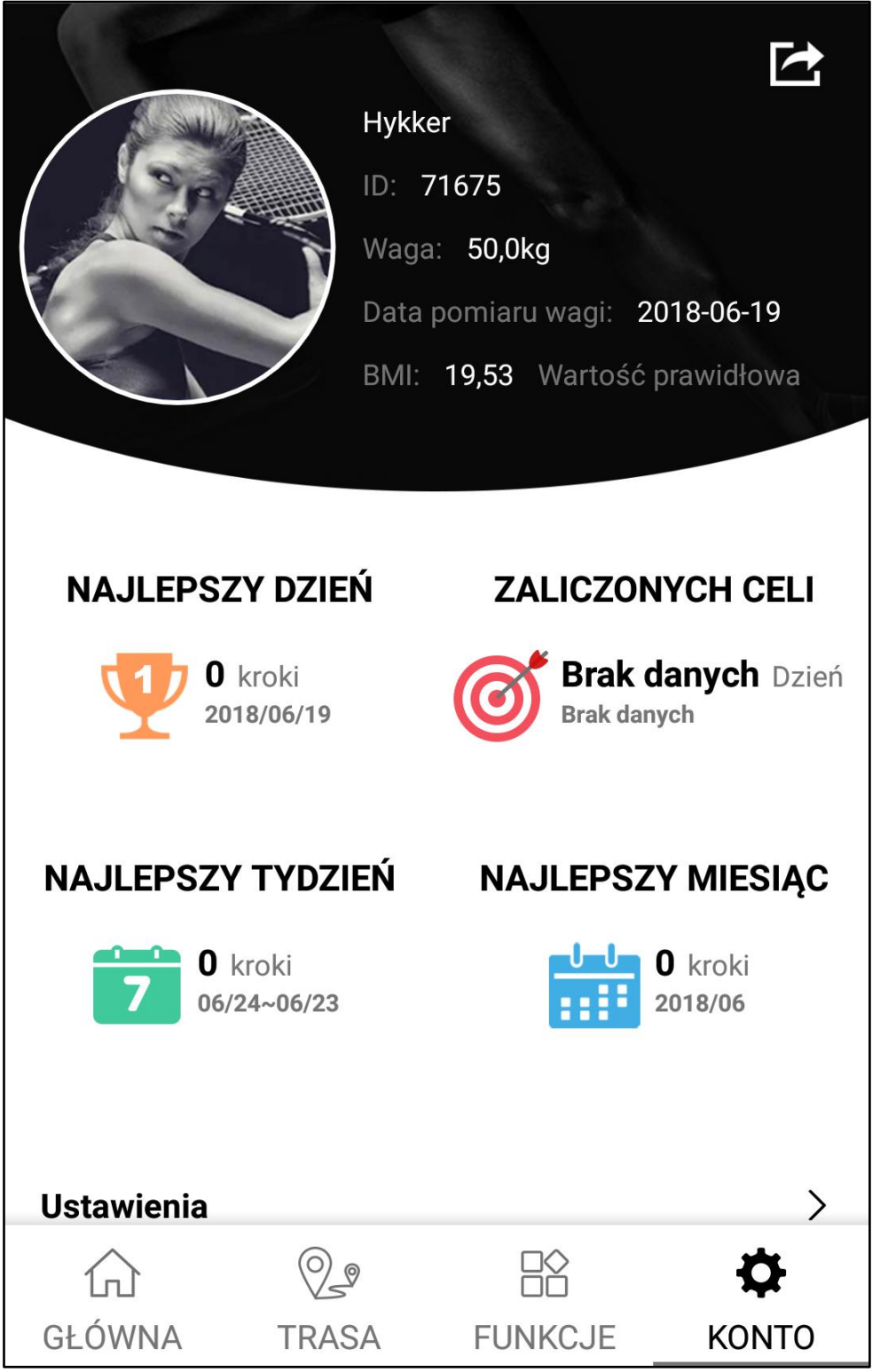

© 2018 HYKKER. Wszystkie prawa zastrzeżone.

SmartyFit 3

# 13. Rozwiązywanie problemów

W razie problemów z urządzeniem zapoznaj się z poniższymi poradami.

| Nie mogę<br>uruchomić<br>opaski                                                | Sprawdź, czy jej akumulator jest<br>naładowany.                                                                                                    |
|--------------------------------------------------------------------------------|----------------------------------------------------------------------------------------------------|
| Nie mogę<br>sparować<br>opaski ze<br>smartfonem                                | Sprawdź, czy w smartfonie jest dostępny<br>moduł Bluetooth 4.0.<br>Sprawdź, czy w smartfonie jest włączony<br>Bluetooth.<br>Sprawdź, czy z opaską nie jest sparowane<br>inne urządzenie.<br>Sprawdź, czy urządzenia nie są oddalone<br>bardziej niż około 10 metrów.<br>Sprawdź, czy pomiędzy urządzeniami nie<br>ma przeszkód – ściany, meble, etc. |
| Mimo<br>podłączenia<br>do źródła<br>energii<br>akumulator<br>się nie<br>ładuje | Sprawdź, czy przewód ładowania jest<br>poprawnie podłączony do opaski i źródła<br>energii.<br>Sprawdź, czy przewód ładowania lub jego<br>wtyczki nie są uszkodzone.<br>Sprawdź, czy gniazdo USB nie jest<br>uszkodzone.<br>Sprawdź, czy źródło energii jest włączone,<br>a jeśli jest to power bank, to czy jest on<br>naładowany.                   |
| Jeśli nie udał                                                                 | o się zaradzić problemowi, skontaktuj się<br>z serwisem producenta.                                                                                                    |

# <u>14. Uwagi dotyczące poprawnego używania</u> <u>akumulatora</u>

- Akumulator w tym urządzeniu może być ładowany poprzez port USB w komputerze, laptopie, ładowarce smartfona, power banku, etc.
- Jeśli poziom akumulatora jest niski, naładuj go, aby dalej używać urządzenia. Jeśli chcesz przedłużyć żywotność akumulatora, pozwalaj mu wyładować się poniżej 20%, po czym naładuj go do pełna.
- Jeśli nie używasz przewodu ładującego, odłącz go od urządzenia i źródła energii. Przeładowanie akumulatora spowoduje skrócenie jego żywotności.
- Temperatura akumulatora ma wpływ na jego ładowanie. Przed rozpoczęciem procesu ładowania, akumulator możesz ochłodzić lub podnieść jego temperaturę, aby była zbliżona do pokojowej. Gdy temperatura akumulatora przekracza 40°C, to nie można go ładować!
- Nie używaj uszkodzonego akumulatora!
- Żywotność akumulatora może być skrócona, jeśli jest on wystawiony na działanie bardzo niskiej lub bardzo wysokiej temperatury. Powoduje to zakłócenia w działaniu urządzenia, nawet, jeśli akumulator został naładowany poprawnie.

## 15. Konserwacja urządzenia

Aby przedłużyć żywotność urządzenia:

- 1. Przechowuj urządzenie z dala od zasięgu dzieci i zwierząt domowych.
- 2. Unikaj kontaktu urządzeń z cieczami; mogą one powodować uszkodzenia części elektronicznych.
- 3. Unikaj bardzo wysokich temperatur; mogą one powodować skrócenie żywotności elektronicznych komponentów urządzenia lub stopić części z tworzyw sztucznych.
- 4. Nie próbuj rozmontowywać urządzenia. Nieprofesjonalna ingerencja w urządzenie może je poważnie uszkodzić lub zniszczyć.
- 5. Do czyszczenia urządzenia używaj tylko suchej i miękkiej ściereczki.

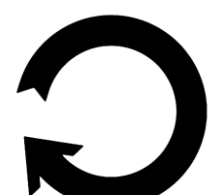

Opakowania można poddać recyklingowi zgodnie z lokalnymi przepisami.

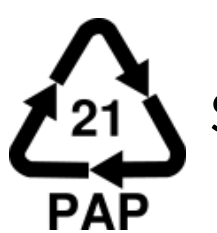

Symbol oznaczający tekturę płaską.

# 16. Bezpieczeństwo otoczenia

Nie używaj urządzenia w miejscach, gdzie zakazane jest jego używanie lub gdzie może powodować niebezpieczeństwo.

#### Uwaga

Producent **nie jest odpowiedzialny** za konsekwencje sytuacji spowodowanych nieprawidłowym użytkowaniem urządzenia lub niezastosowaniem się do zaleceń.

# <u>17. Prawidłowa utylizacja zużytego sprzętu</u>

Urządzenie oznaczone jest symbolem przekreślonego kontenera na śmieci, zgodnie Dyrektywą Europejską 2012/19/UE 7 0 zużytym sprzęcie elektrycznym i elektronicznym (Waste Electrical and Electronic Equipment – WEEE). Produktów oznaczonych tym symbolem po upływie okresu użytkowania nie należy utylizować lub wyrzucać wraz z innymi odpadami z gospodarstwa domowego. Użytkownik ma obowiązek pozbywać się zużytego sprzętu elektrycznego i elektronicznego, dostarczając go do wyznaczonego punktu, w którym takie niebezpieczne odpady poddawane są procesowi recyklingu. Gromadzenie tego typu odpadów w wydzielonych miejscach oraz właściwy proces ich odzyskiwania przyczyniają się do ochrony zasobów naturalnych. Prawidłowy recykling zużytego sprzętu elektrycznego i elektronicznego ma korzystny wpływ na zdrowie i otoczenie człowieka. W celu informacji na temat miejsca i sposobu uzyskania bezpiecznego dla środowiska pozbycia się zużytego elektronicznego użytkownik sprzętu powinien skontaktować się z odpowiednim organem władz lokalnych, z punktem zbiórki odpadów lub z punktem sprzedaży, w którym kupił sprzęt.

<u>18. Prawidłowa utylizacja zużytych baterii</u> <u>i akumulatorów</u>

Zgodnie z dyrektywą UE 2006/66/EC ze zmianami zawartymi w Dyrektywie 🔌 2013/56/UE o utylizacji akumulatora, produkt ten jest oznaczony symbolem przekreślonego kosza na śmieci. Symbol oznacza, że zastosowane w tym produkcie baterie lub akumulatory nie powinny być normalnymi odpadami wyrzucane razem z z gospodarstw domowych, lecz traktowane zgodnie z dyrektywą i miejscowymi przepisami. Nie wolno wyrzucać baterii i akumulatorów razem niesortowanymi odpadami komunalnymi. 7 Użytkownicy baterii i akumulatorów muszą korzystać z dostępnej sieci odbioru tych elementów, która umożliwia ich zwrot, recykling oraz utylizację. Na terenie UE zbiórka i recykling baterii i akumulatorów podlega osobnym procedurom. Aby dowiedzieć się więcej o istniejących w okolicy procedurach recyklingu baterii i akumulatorów, należy skontaktować się z urzędem miasta, instytucją ds. gospodarki odpadami lub wysypiskiem.

## <u>19. Deklaracja zgodności z dyrektywami Unii</u> <u>Europejskiej</u>

**G G** mPTech Sp. z o.o. niniejszym oświadcza, że urządzenie HYKKER Smarty Fit 3 jest zgodne z Dyrektywą 2014/53/UE. Pełny tekst deklaracji zgodności UE jest dostępny pod następującym adresem internetowym:

http://www.myphone.pl/certyfikaty